# Spiller-scoreindtastning (indtastning af scores)

### Hvordan fungerer funktionen?

Når funktionen er slået til i en turnering, vil alle spillere via det link som er sendt med mail/SMS komme ind på en indtastningsside, hvor spilleren kan indtaste scores for hver enkelt spiller i samme bold. Det samme kan de øvrige spillere på bolden, og alle spillere på samme bold kan derfor indtaste resultater for sig selv og hinanden.

#### Sådan får du adgang til indtastningssiden:

Du modtager en e-mail og/eller SMS med link til scoreindtastning

E-mailen og/eller SMS'en spillerne modtager, vil indeholde nedenstående information:

Klik blot på linket til scoreindtastning i mailen eller SMS'en - så er du igang.

#### Krav til internetforbindelse

For at komme ind på indtastningssiden er det nødvendigt at spilleren har forbindelse til Internettet på vedkommendes smartphone. Når først indtastningssiden er åbnet op, sker der ikke noget ved at internetforbindelse mistes. Indtastede scores vil i så fald blive lagret, og sendt afsted så snart internetforbindelsen genetableres på enheden. Scores kan dog kun sendes når der er internetforbindelse.

### Sådan taster du en score ind:

Når du er kommet ind på indtastningssiden ved at følge ovenstående fremgangsmåde, vil det første billede se således ud:

| COLLAND                                                   | 7                    | Ŧ                         | ≡ |  |  |  |  |  |  |  |  |  |
|-----------------------------------------------------------|----------------------|---------------------------|---|--|--|--|--|--|--|--|--|--|
| Velkommen Martin Grøn                                     |                      |                           |   |  |  |  |  |  |  |  |  |  |
| Er du ikke Martin Grøn?<br>Log venligst af med det samme! |                      |                           |   |  |  |  |  |  |  |  |  |  |
| Kontrollér at informationen herunder er korrekt.          |                      |                           |   |  |  |  |  |  |  |  |  |  |
| Martin Grøn 14,4                                          |                      |                           |   |  |  |  |  |  |  |  |  |  |
| Turnering Test Player Livescoring 2                       | RUNDE<br>1           |                           |   |  |  |  |  |  |  |  |  |  |
| START 09-08-2017 07:32                                    | HUL<br>1             |                           |   |  |  |  |  |  |  |  |  |  |
| BANE<br>BELLA & VISTA (Vest-Øst)                          |                      | TEE<br><mark>O Gul</mark> |   |  |  |  |  |  |  |  |  |  |
| Ccean View Golf Club                                      | FORMAT<br>Stableford |                           |   |  |  |  |  |  |  |  |  |  |
| INDTAST SCORES                                            |                      |                           |   |  |  |  |  |  |  |  |  |  |

Her skal du tjekke at alle data stemmer overens med det fysiske scorekort. Klik på den store grønne knap, **INDTAST SCORES**, i bunden, for at starte indtastning af scores.

Nu kommer du frem til siden hvor du skal indtaste scores. **BEMÆRK...** Når du går i gang med at taste scores ind, kan du med fordel vende telefonen på den lange led for at se flere informationer.

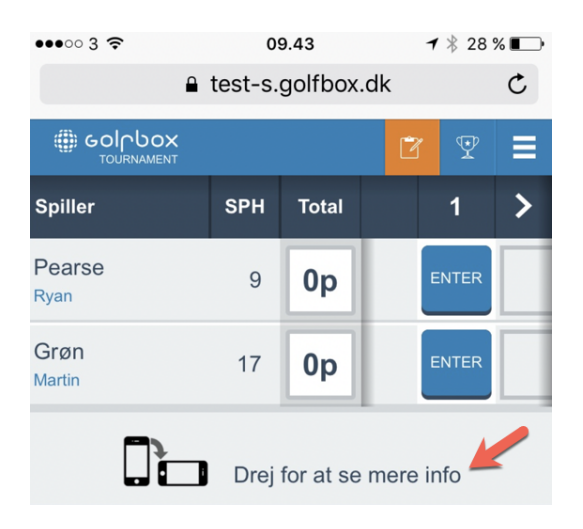

# Guide til de forskellige knapper på skærmen

|                |     |       |                       |                       | SCORE |                       | MENU |
|----------------|-----|-------|-----------------------|-----------------------|-------|-----------------------|------|
| Spiller        | SPH | Total | <mark>9</mark> <      | 4                     | 5     | 6                     | >    |
| Pearse<br>Ryan | 9   | 8p    | <b>7</b> 0            | <b>2</b> <sup>3</sup> | ENTER | <b>4</b> <sup>1</sup> |      |
| Grøn<br>Martin | 17  | 11p   | <b>3</b> <sup>4</sup> | <b>5</b> <sup>1</sup> | ENTER | <b>4</b> <sup>2</sup> |      |

- 1. Hop tilbage til Velkomst forsiden.
- 2. Denne side, hvor scores indtastes.
- 3. Leaderboard for alle spillerne i turneringen Se billede af Leaderboard nedenfor.
- 4. Andre muligheder F.eks. vælg andet sprog.
- 5. Total score for spilleren. P = stableford point. Er formatet slagspil, vil der bare stå summen af slagene.
- 6. Antallet af slag og point, hvis formatet er stableford (på hul 4 har Ryan eks. brugt 2 slag som giver 3 point). Kasserne er farvekodet som man kender det fra livescoring, så en eagle eller bedre er gul, birdie er rød, bogey er lyseblå og dbl. bogey eller værre er mørkeblå. Klik på en kasse for at ændre slagscoren på hullet for en eller flere af spillerne i bolden.
- 7. Hvis knappen viser ENTER, er der endnu ikke indtastet en slagscore på hullet. Klik på den for at indtaste slagscoren på det pågældende hul for en eller flere af spillerne i bolden.
- 8. Her er der allerede indtastet en slagscore på hullet for spillerne.
- 9. På pilene < og > kan du spole huller frem og tilbage. Du kan også "swipe" med fingeren til højre og venstre for samme funktion.

# Indtastning af slagscoren

**HUSK...** Det er altid slagscoren på det enkelte hul (antal forbrugte slag) der skal tastes ind - IKKE dine stableford point. Disse udregnes automatisk!

Indtastningen åbnes automatisk op på det hul du skal starte på jfr. startlisten, så er det gunstart og du starter på hul 3, er hul 3 allerede valgt som starthul og hullerne 1 og 2 kommer dermed til sidst.

Når du klikker på en kasse for at taste en slagscore ind, kommer du til dette billede:

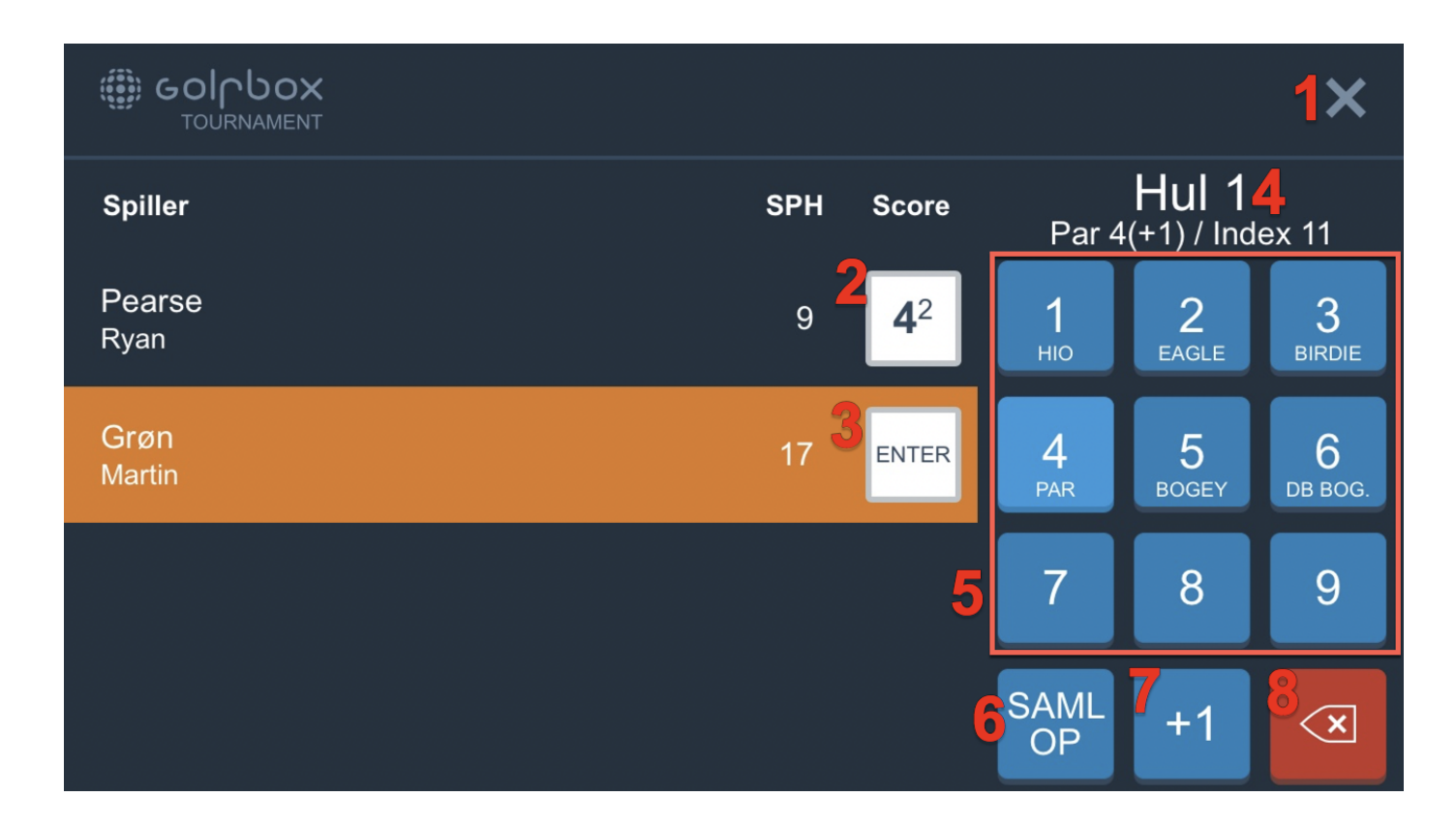

# Guide til de forskellige knapper på skærmen

- 1. Hop tilbage til oversigten
- 2. Her er der tastet en slagscore på 4, hvilket i dette tilfælde giver spilleren 2 stableford point
- 3. Den orange markering viser at systemet er klar til at modtage en slagscore. Klik på en af de blå knapper til højre i billedet.
- 4. Information om hullet Hulnr., Par (ekstra slag slag spilleren har på hullet) og Index
- 5. Slagscoren 1 til 9 med indikation af hvad der er birdie, par, bogey mv.
- 6. I stableford er det muligt at samle op. Der er en knap til at angive dette.
- 7. Denne knap kan bruges til at rette scoren 1 op. Det skal bruges hvis scoren er 10 eller derover. Er scoren eks. 12 skal du vælge 9 og rette scoren tre gange ved at tatse på +1 hver af de tre gange.
- 8. Slet scoren for den spiller der er markeret med orange.

## Leaderbord for hele turneringens deltagere

| ۲   | GOICHOX<br>TOURNAMENT | SCORE          | LEADER         | MENU  |
|-----|-----------------------|----------------|----------------|-------|
| Pos | Navn                  | POIN1<br>ToPar | TIL PAR<br>Hul | Total |
| 1   | GRØN, Martin          | +1p            | 5              |       |
| 2   | PEARSE, Ryan          | -2p            | 5              |       |
|     | BACH, Martin          |                | 07:42          |       |
|     | FROST, Peters         |                | 07:42          |       |

Når der stå F ud for spilleren i kolonnen "Hul", så er runden færdigspillet og alle scores er tastet ind.

Stå der et klokkeslet er indtastningen ikke påbegyndt endnu for spilleren.

Står der et tal er det det antal huller der er registreret slagscores på. Ikke nødvendigvis hvor mange huller de har spillet og hvilket hul de er nået til.

Du kan se de detaljeret scorekort ved at klikke på spillerens navn. Klik på den runde cirkel med < for at komme tilbage til oversigten af leaderbordet.

| Ryan Pearse              |     |     |                 |     |     |         |     |     |     |      |     |     |     |     |     |     |     |        |     |    |
|--------------------------|-----|-----|-----------------|-----|-----|---------|-----|-----|-----|------|-----|-----|-----|-----|-----|-----|-----|--------|-----|----|
|                          |     |     | Aktuel position |     |     | Til par |     |     |     |      |     |     |     |     |     |     |     |        |     |    |
|                          |     |     | 2               |     | -3p |         |     |     |     |      |     |     |     |     |     | ,   | C   | $\sum$ |     |    |
|                          |     |     |                 |     |     |         |     |     |     |      |     |     |     |     |     |     |     |        |     |    |
|                          | V1  | V2  | V3              | V4  | V5  | V6      | V7  | V8  | V9  | Ud   | Ø1  | Ø2  | Ø3  | Ø4  | Ø5  | Ø6  | Ø7  | Ø8     | Ø9  | In |
| R1                       | 4   | 6   | 7               | 2   | 5   | 4       | 5   | 5   | 5   | 43   | 5   | 4   | 5   | 4   | 6   | 4   | 5   | 5      | 5   | 4  |
| Point                    | 2   | 2   | 0               | 3   | 3   | 1       | 2   | 2   | 2   | 17   | 2   | 1   | 1   | 4   | 0   | 2   | 2   | 3      | 1   | 1  |
| BELLA & VISTA (VEST-ØST) |     |     |                 |     |     |         |     |     |     |      |     |     |     |     |     |     |     |        |     |    |
| Par                      | 4   | 5   | 4               | 3   | 5   | 3       | 4   | 4   | 4   | 36   | 4   | 3   | 4   | 5   | 3   | 4   | 4   | 5      | 4   | 3  |
| Meter                    | 358 | 473 | 263             | 154 | 461 | 138     | 340 | 382 | 362 | 2931 | 356 | 127 | 326 | 471 | 152 | 317 | 366 | 437    | 315 | 28 |

## Låst scorekort

Når turneringsledelsen har godkendt et scorekort i administrationsdelen, får de mulighed for at låse scorekortert for indtastning. Hvis scorekortet er låst vil spilleren ikke længere kunne ændre på scorekortet via scoreindtastningssiden.

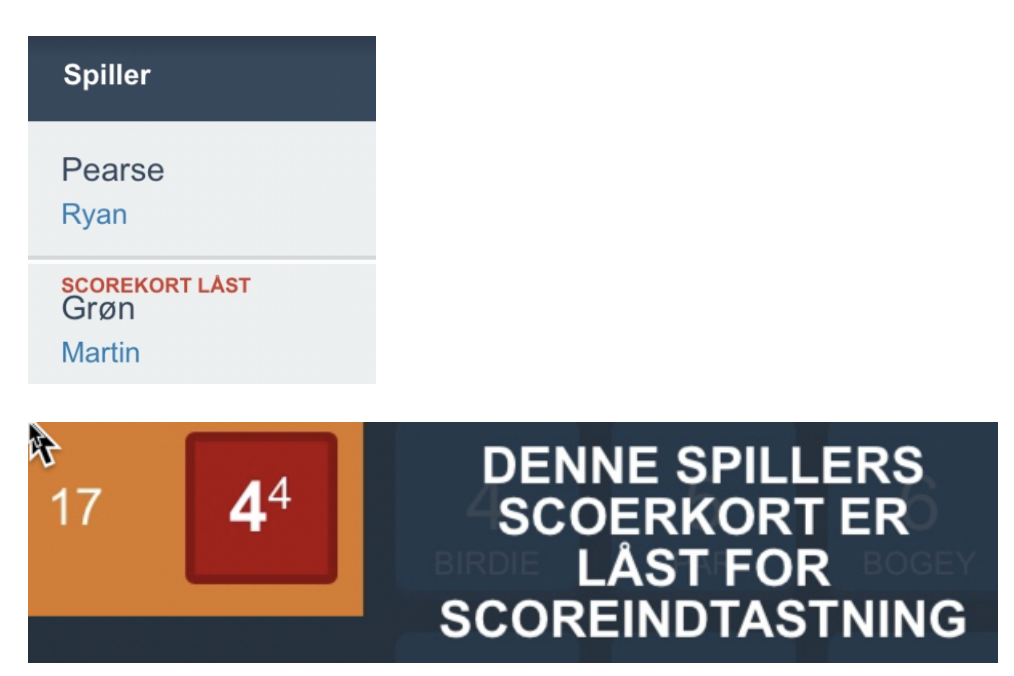

# Menu

På menuen kan du f.eks. vælge sprog

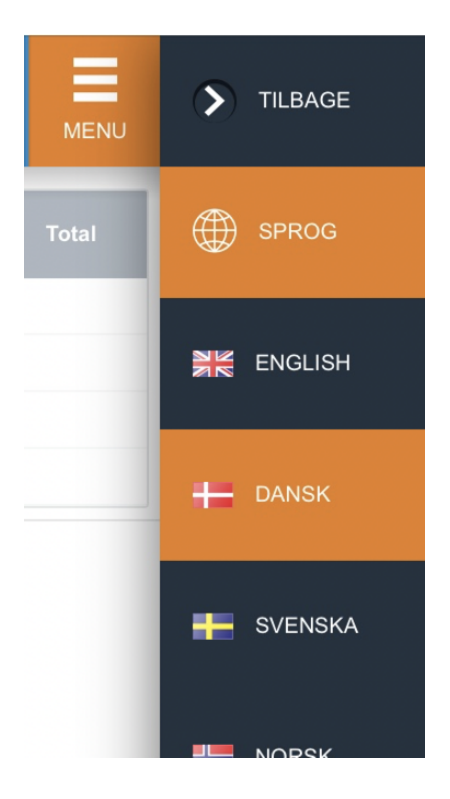